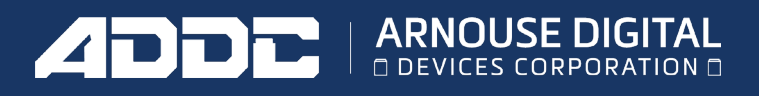

# INSTALL AN OPERATING SYSTEM ON A BIODIGITALPC FROM A BOOTABLE USB DRIVE

### PREREQUISITES

**Bootable USB Drive:** Ensure you have a properly created bootable USB drive with the operating system (OS) you want to install. You can create one using tools like:

- Rufus (Windows)
- UNetbootin (Windows/Linux/Mac)
- Etcher (Cross-platform)

## STEPS

#### 1. Insert the Bootable USB Drive

Plug the bootable USB drive into a USB port on your dock and start the BiodigitalPC card, it should automatically boot into the USB bootable drive, if it doesn't then continue to step 2.

#### 2. Access the BIOS/UEFI Settings

- 2.1 Start or Restart PC Card.
- 2.2 Press and hold the ESC key during startup to until you enter the BIOS
- 2.3 Once in the BIOS/UEFI, go to the 'Boot' Tab by pressing the LEFT ARROW and RIGHT ARROW keys.

#### 3. Set USB as the First Boot Device

- 3.1 Navigate to the Boot Option Priorities.
- 3.2 Select **Boot Option #1** and hit Enter.
- 3.3 Select the Bootable USB drive you want to boot from and hit Enter.

#### 4. Go to the Save & Exit tab

- 4.1 By using the left arrow and arrow key navigate to the Save & Exit tab
- 4.2 Select the Save Changes and Exit option and hit Enter.
- 4.3 Select the **YES** option and hit Enter.

#### 5. Start the OS installation process

5.1 After step 4.3 the BiodigitalPC should restart and boot automatically into the USB bootable drive.